**CONFIDENTIAL** 

# マイページ操作マニュアル

【マイページ】

#### URL: https://wireless-device-insurance.com/mypage/

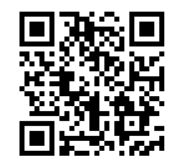

※ ホーム画面へショートカットする事はできません。ブックマークは可能です。※ iPadにて登録の場合、safriをご利用ください。(その他のブラウザーは動作確認が取れておりません)

### 登録端末の変更方法

|                                            | E ENO                                                  | E How                                                     |                                                                                    | ≡<br>мою<br>主端末                                                          | O Kacesterut RRUtvistoft (Rtsaerhopri.<br>Henu                                                                                                    |
|--------------------------------------------|--------------------------------------------------------|-----------------------------------------------------------|------------------------------------------------------------------------------------|--------------------------------------------------------------------------|----------------------------------------------------------------------------------------------------|
|                                            | マイページ                                                  | トップ<br>ご取ら内容の構造<br>保険会は本部<br>保険会議本部語の構造                   | 登録端末の変更                                                                            | ② 新用 → 2000年へ変更<br>私品林村<br>スマートフォン タブレット その他                             |                                                                                                    |
|                                            | ●ご契約内容を確認できるほか、保険金の満求、契約内容の変更な<br>どの手続きを行うことができます。     | ご登録端本の追加および変更                                             | 主端末 の「編集」 → 副編末へ変更                                                                 | メーカー<br>ASUS *                                                           | 現在の地市の状態<br>● 詳った曲地をされた場合には、発行が解除されたり、存映曲の支払いなど<br>を知うられないことが多りますのでご言思ください。                                                                                  |
| ID :                                       |                                                        | 63×80/180/4米<br>パスワード変更                                   | 製品種類<br>スマートフォン タブレット その他                                                          | 機種<br>現在の主体末得到を破棄し、新たな様末得到を入力しますか?                                       | <ol> <li>正常に金融設が動作します。</li> <li>はい いいえ</li> </ol>                                                                                                    |
| 初回PASS:                                    |                                                        | 名様素単クシロード<br>よくある反響<br>お問い合わせ<br>Cロジアウト                   | メーカー<br>ASUS<br>INN<br>ZenFone SZ ・                                                | (確認識別)(後方)(後方)(水クジャクテオでは後天いたしませ<br>ハッ)<br>の(本中ンセル)<br>8GB<br>・<br>シリアル最句 | <ul> <li>2 メーカ発売から5年末為の11番、または登録後暮の有償交換<br/>終年にてあるしたら編です。。</li> <li>11 、 いいえ</li> <li>3 香・201、1%まと読得目前の外後上の後頭。</li> <li>30 、171、17ま・送発得目前の外後上の後頭。</li> </ul> |
|                                            |                                                        |                                                           | 4+1/7<br>Softank •<br>88 0<br>868 •                                                | jahdjólmeveisjemefwebbqwebyuw<br>IME ©<br>MAR                            | <ul> <li>副端末1 () 副標末1を設定する</li> <li>副端末2 () 副標末2を設定する</li> </ul>                                                                                             |
| ※PASSはアルファベットと<br>数字を組み合わせてください。           | © 2018 Salara Sandi Antopot and Share Sara Inspection. | © 2018 Selver Small Amount and Short Term Insurance. Inc. | juhdyshnovensjernej vedisbaveljuve<br>juhdyshnovensjernej vedisbaveljuve<br>IMEL Ø | 2019/05/21<br>服入逾期(积达) @<br>50000 円<br>全体振復 @                            | Real and a second and short term insurance, inc.                                                                                                    |
| 01:QRを読み込み、<br>ID,PASSを入力して<br>マイページへログイン。 | 02:右上の<br>メニューボタンを選択。                                  | 03:メニュー内の<br>「ご登録端末の追<br>加および変更」を選<br>択。                  | 04:主端末の変更、<br>副端末の登録は、<br>こちらのページ下部<br>からできます。                                     | 05:「編集」を選択<br>し、次に表示される<br>「OK」を選択。                                      | 06:全情報入力後、<br>「確認」を選択。                                                                                                    |

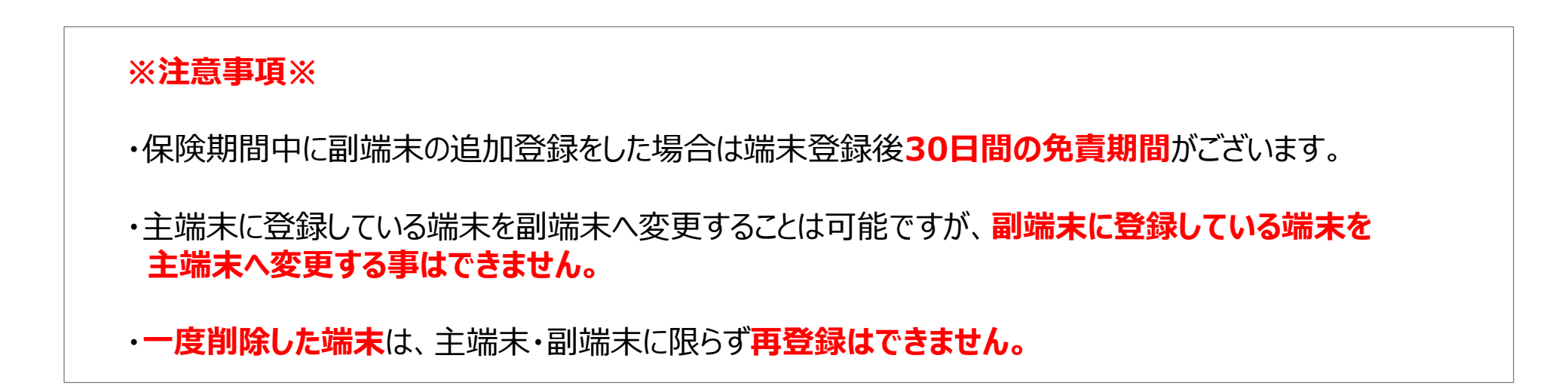

# 解約方法

| アイベージ     アイベージ     Cとれればなっていたい、必須なの様年、おわれ氏の変化     COを知るを行うことができます。                                                                                                    | たりブ         ディイージ           とおりがものはま         ディイージ           日本のはま         ディイージ           日本のはま         ディイージ           日本のはま         ディイージ           日本のはま         ディージ           日本のはま         ディージ           日本のはま         ディージ           日本のはま         ディージ           日本のしま         アレージ           日本のしま         アレージ | と ア ア ア ア ア ア ア ア ア ア ア ア ア ア ア ア ア ア | With Market         Final Market         Base Market         Base Market                                                                                                    |
|----------------------------------------------------------------------------------------------------|----------------------------------------------------------------------------------------------------|---------------------------------------|----------------------------------------------------------------------------------------------------|
| ▲ Contract of the second sector of the second sector of the sector of the sector | ▲<br>2333 Hara Lead and Alex Tele Haracent at<br>02:「よくある質問」を<br>選択。                                                                                                    | ************************************  | ▲<br>2008 Reference Reference Refere |

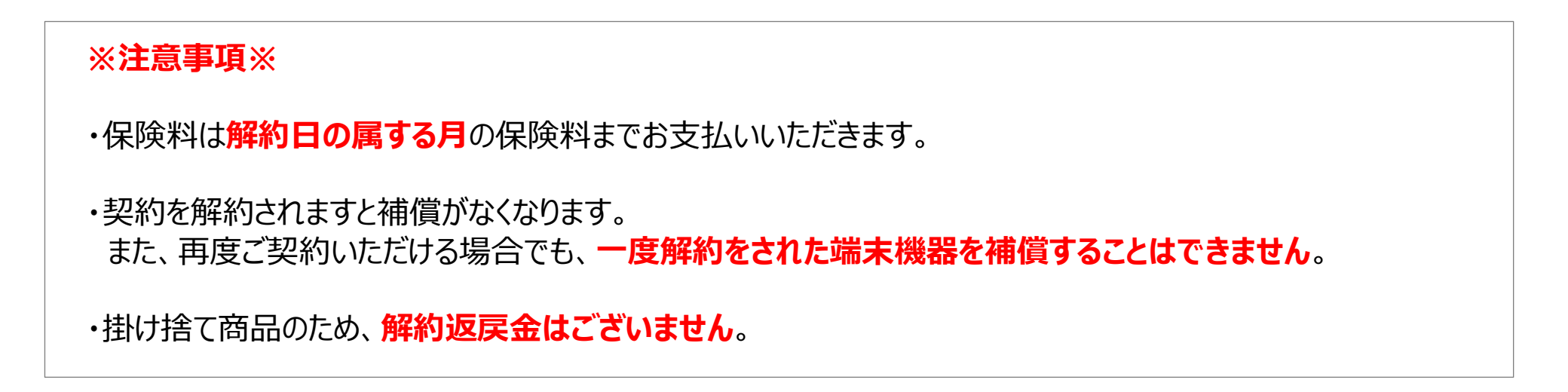

## 保険金請求方法

|                                               | R HAND                                                                                                    |                                                                                                    | 187.97.00 프<br>70.000년 Manual                                                                                                    | Lowerstowersteamstructure .                                                                                                    |
|-----------------------------------------------|----------------------------------------------------------------------------------------------------|----------------------------------------------------------------------------------------------------|----------------------------------------------------------------------------------------------------|----------------------------------------------------------------------------------------------------|
| マイページ                                         | トップ<br>- 2809/86088<br>の場合の18                                                                                                  | 保険金請求                                                                                                    | 48年高速年 然后在社会活动。<br>必須回己板市均<br>華田に自われた東京画。                                                                                          | ▲銀旗両 コード・<br>・ シウェム #15:57/15 (1950) こです。<br>・ 金融機 コードや #15:51<br>・ のだかって + 10:55<br>・ のたり、 - 10:55<br>・ 5:55<br>・ 5:55 |
| ●ご知知時日は設定さきなか、何後春の後年、於約4日の皮質などの手続きを行うことができます。 | <ul> <li>(ご契約時待の交互</li> <li>(ご契約時待の交互</li> <li>(ご登録編本の送加えび受実</li> <li>お支払ぶふの交互</li> <li>パスワード交互</li> <li>名様素類グウンロード</li> </ul> | (第名などあるの)、ごは良いたどをといこと<br>何時会に、加速率に小使率目の入力、およびご使い心害者助う<br>加速率のから、(項名)、一般会はそのがやきなり、を要求し、<br>高をやってのことしてになるが、ためてなるか。<br>第二に進きにご事ういたになるう、ためでなるうな助いした<br>す。<br>その後、高等のきになるうながらなった時であった。<br>をすっていたないためで、このためでは、<br>なったり、このためでは、このためでは、<br>をすっていたないためでは、このためでは、<br>のかられたないためでは、このためでは、<br>のかられたないためでは、<br>のかられたないためでいたないためでいたないためでいためでは、<br>のかられたないためでは、<br>のかられたないためでは、<br>のかられたないためでは、<br>のかられたないためでは、<br>のかられたないためでは、<br>のかられたないためでいためでいためでいためでいためでいためでいためでいためでいためでいためで | 平政の特殊(文弘平曲) -<br>-<br>-<br>-<br>-<br>-<br>-<br>-<br>-<br>-<br>-<br>-<br>-<br>-                                                     | <b>支加コード</b> ・ - ・ - 小うちょ即から市はコード単数示法はごから - 完成コード単数示法はごから - 完成コード単数示法はごから - ・ RBサイト2階をす 999                                                                                                    |
| •                                             | よくある原則<br>2時以合わせ<br>G (1929)・                                                                                                  |                                                                                                    | 27世皇岳(1663) -<br>字白日 -<br>字白日 -<br>「 一 18 3 1 1<br>辛田乃生ய所- (2057999/8)<br>何) 新聞時後の二学中知道から現所学品の由上<br>47. 知知ら見知りを入りたてくたい、<br>耳次が沢足材相 | 日田田子<br>・<br>・<br>日田田子<br>・<br>・<br>・<br>・<br>・<br>・<br>・<br>・<br>・<br>・<br>・<br>・<br>・                                                                                                    |
| 01:右上のメニューボタンを選択。                             | 8288406 be2 Abe2 Abe2 Abe2 Abe2 Abe2 Abe2 Abe2                                                                                 | 03:こちらのページ<br>から保険金の申請<br>を行うことができます。                                                                                                    | 04:修理端末・<br>修理費用・写真な<br>ど必要情報を入力。                                                                                                  | 05:必要情報入力<br>の上、ページ下部の<br>「確認」を選択。                                                                                                    |

| 区分      | 必要な書類                                                                                                    |
|---------|----------------------------------------------------------------------------------------------------|
| 修理可能な場合 | <ol> <li>修理領収書</li> <li>メーカー・店舗による修理レポートなど、故障を証明できるもの</li> <li>損害状況・損害品の写真</li> <li>※ 場合によってはメーカーの発行する保証書を求められる場合があります。</li> </ol> |
| 修理不能な場合 | <ol> <li>メーカー・店舗によるレポートなど、修理不能を証明できるもの</li> <li>損害状況・損害品の写真</li> <li>※場合によってはメーカーの発行する保証書を求められる場合があります。</li> </ol>                 |
| 盗難の場合   | ① 盗難届                                                                                                    |